## 舊系統(葳橋)製作檔案轉至新公文系統(英福達)

此方法為將舊公文製作系統內之公文(含簽、函稿、書函稿、開會通知單稿、公告稿…等)匯 出為「word 檔」,儲存於承辦人之個人電腦中,方便承辦人隨時查詢、查閱。惟若需利用該公文 進行簽辦時,需至新公文系統以「複製」、「貼上」的動作進行公文製作。故如果承辦人日後需 使用該公文進行簽辦,想省略「複製」、「貼上」之步驟,可參考「匯出 DI 檔」之操作說明。

1. 選擇您要轉至新公文系統的公文。

| 【開啓 | 藩檔】       |                                                 |              |      |    | WP1T01 | ^ |
|-----|-----------|-------------------------------------------------|--------------|------|----|--------|---|
| 2   |           |                                                 |              |      |    |        |   |
|     | 日期        | 檔案名稱                                            | 表格格式         | 檔案分類 | 附件 | 下载     |   |
| ۲   | 101/12/27 | 1011112095430 【為應本校線上簽核暨檔案管理系統上線實施,請尚未開設帳號之公文】  | 函稿 [AFRM006] |      | Ø  |        |   |
| 0   | 101/12/26 | 1011015736 【                                    | 函 [AFRM005]  |      |    |        |   |
| 0   | 101/12/19 | 1010015768 【檢陳本校成人教育研究中心獲 鈞部委託辦理<br>「南區樂齡學習輔導團】 | 函 [AFRM005]  |      |    |        |   |
| 0   | 101/12/18 | 1011015429 【檢送本校資訊教育研究所楊中皇教授與 貴單位<br>合作研究之「行動裝】 | 函 [AFRM005]  |      |    |        |   |

2. 點選 道後,選擇"匯出 doc",點選"匯出"。

| 🚰 國立育雄師範大學_公文器                              | 作系     | 統 IFT WP    | ¥.3.0.0.56 Releas | se - Microsoft Internet Explorer                                |                         |               |      |                                      |
|---------------------------------------------|--------|-------------|-------------------|-----------------------------------------------------------------|-------------------------|---------------|------|--------------------------------------|
| 檔案 (▶) 編輯 (೬) 檢視 (♥)                        | 我      | 的最愛(A)      | 工具(I) 說明(H        |                                                                 |                         |               |      |                                      |
| 🔾 上一頁 🔹 🕥 🖓 🚦                               |        | 2 🏠         | 🔎 搜尋 ☆ 斜          | 我的最爱 🚱 🔗 🍓 🔳 🕤 🛄 🎇 🍑                                            |                         |               |      |                                      |
| ;網址D 🛃 http://140.127.40.6                  | 0/iftw | p/frampage. | php?to=           |                                                                 |                         |               |      | 💙 🄁 移至                               |
| 連結 ど 公文管理系統 🙆 :                             | 公文集    | 製作系統 🧯      | 🛐 可否電子交換查         | 詢 🧉 公文電子資料交換作業電腦應用系統 🥑 查詢密碼 🥑 學材                                | 咬信箱 💩 ~~~新~~~國立高雄師範大學公: | 文管理系統 🏾 🙆 測試機 |      |                                      |
| 回 INTRANET 首頁                               |        | 【開啓         | 稽檔】               |                                                                 |                         |               |      | WP1T01                               |
| 總務處文書組 / 南文                                 |        |             | ) 🗗 🗙 遂           |                                                                 | 目錄:個人                   | ✔ 檔案分類: 所有類別  | ✓ 全部 | ~ ×                                  |
| <b>賢</b>                                    | 0      |             | 日期                | 檔案名稱                                                            | 表格格式                    | 檔案分類          | 附件   | 下载                                   |
| 選單                                          |        | ۲           | 101/12/27         | 1011112095430 【為應本校線上簽核暨檔案管理系統上線實施,請尚未開設帳號之入文】                  | 図稿 [AFRM006]            |               | Q    |                                      |
| ▶系統參數設定                                     |        | 0           | 101/12/26         | 1011015736 【檢送 鈞部補助本校101學年度「教育部卓越師資<br>培育獎學金試辦計】                | 函 [AFRM005]             |               |      |                                      |
| ▶基本資料管理<br>▶檔案管理                            |        | 0           | 101/12/19         | 1010015768 【檢陳本檔案證出入                                            | AFRM005]                |               |      |                                      |
| - 開啟新檔                                      |        | 0           | 101/12/18         | 1011015429 【檢送本 〇 曜出TXT 🎽 💽 曜出DOC<br>合作研究之「行動裝】 〇 曜出DI 🛛 〇 曜入DI | [AFRM005]               |               |      |                                      |
| - 開政皆幅<br>- 檔案分享                            |        | 0           | 101/12/13         | 1011015467 【謹陳<br>院學生輔導工作協調】                                    | [AFRM005]               |               |      |                                      |
| <ul> <li>・資料庫重整作業</li> <li>▶討庫管理</li> </ul> |        | 0           | 101/12/12         | 1011015436 【                                                    | 函 [AFRM005]             |               |      |                                      |
| ▶ 電子來文管理<br>▶ 電子茶文管理                        |        | 0           | 101/12/12         | 1011015200 【關於本校辦理「101年度產業人才投資計畫」An<br>droid智慧手機平板程】            | 函 [AFRM005]             |               |      |                                      |
| ▶個人基本設定                                     |        | 0           | 101/12/10         | 1011015241 【檢送本校101學年度第1學期11月份就學貸款學<br>生就學狀況調查名冊乙】              | 函 [AFRM005]             |               |      |                                      |
| ▶線上説明                                       |        | 0           | 101/12/10         | 1011015227 【                                                    | 题 [AFRM005]             |               |      |                                      |
|                                             |        | 0           | 101/12/07         | 1011015135 【                                                    | 题 [AFRM005]             |               |      |                                      |
|                                             |        | 0           | 101/12/07         | 1010015460 【                                                    | 函 [AFRM005]             |               |      |                                      |
|                                             |        | 0           | 101/12/06         | 1011015284 【                                                    | 函 [AFRM005]             |               |      |                                      |
| ② 完成                                        |        | -           |                   |                                                                 |                         |               | 《    | ■■■■■■■■■■■■■■■■■■■■■■■■■■■■■■■■■■■■ |

3.系統會跳出視窗提示 DOC 匯出成功,請點選"下載",然後按儲存。

| 🚰 檔案下載 網頁對話 🛛 🔀                   |
|-----------------------------------|
| 🔚 檔案 export_data_3557.DOC 匯出成功!   |
| 下載取消                              |
| http://140.127.40.60/iftwp 🌍 網際網路 |

| 檔案下載 🔀                                                                                                    |  |  |  |  |  |
|----------------------------------------------------------------------------------------------------|--|--|--|--|--|
| 是否要開啓或儲存這個檔案?                                                                                                   |  |  |  |  |  |
| <ul> <li>名稱: export_data_3557.DOC</li> <li>類型: Microsoft Word 文件, 1.31 KB</li> <li>來自: 140.127.40.60</li> </ul> |  |  |  |  |  |
| 開啓② 儲存③ 取消                                                                                                    |  |  |  |  |  |
| ☑ 開啓這類檔案之前,一定要先問我(₩)                                                                                            |  |  |  |  |  |
| 發於來自網際網路的檔案可能是有用的,但是某些檔案有可能會傷害您的電腦。如果您不信任其來源,諸不要開啓或儲存這個檔案。有什麼樣的風險?                                              |  |  |  |  |  |

4. 選擇您要存檔的位置(ex. 桌面 or 建立一個資料夾放所有匯出的 word 檔),請「修改檔名」以便日後尋找方便,點選"儲存"。

| 另存新檔                                                                                                    |                                                                                                    |                   |   |                                                                                                    |  |  |
|----------------------------------------------------------------------------------------------------|----------------------------------------------------------------------------------------------------|-------------------|---|----------------------------------------------------------------------------------------------------|--|--|
| 儲存於①:                                                                                                    | 🞯 点面                                                                                                    |                   | ~ | G 🕸 📂 🛄 -                                                                                                    |  |  |
| <ul> <li>我最近的文件</li> <li>() 表面</li> <li>() 表面</li> <li>() 我的文件</li> <li>() 我的文件</li> <li>() 我的文件</li> <li>() 我的变件</li> </ul> | <ul> <li>→ 我的文件</li> <li>→ 我的電腦</li> <li>→ 新資料</li> <li>→ FAD TOP</li> <li>→ minami</li> <li>→ music</li> <li>→ 工作資料</li> <li>→ 公文上課錄影</li> <li>→ 校長賀電</li> <li>→ 掃瞄檔</li> <li>→ 報修</li> <li>→ 發文用201208</li> <li>→ 新資料夾</li> <li>→ 戰存</li> </ul> | <b>檔</b><br>:10   |   | <ul> <li>■ 10110教評會提案100專任</li> <li>■ 1011120王憲章離職證明</li> <li>■ 1011225高師大物件</li> <li>■ 1010010820</li> <li>■ 1010010820</li> <li>■ 1010010820</li> <li>■ 00001</li> <li>■ Google 雲端硬碟</li> <li>■ necessary_02</li> <li>■ NKNU-設定單位發文權限()</li> <li>■ NKNU-單位發,辦交方式()</li> <li>■ NKNU-單位發文作業(發文)</li> <li>■ odx62151</li> <li>■ odx62153</li> <li>■ 文書組</li> </ul> |  |  |
|                                                                                                    | <                                                                                                    |                   |   |                                                                                                    |  |  |
| 網路上的方鄰                                                                                                    | 檔名(N):                                                                                                    | 帳號設立              |   | ✓ 儲存(S)                                                                                                    |  |  |
|                                                                                                    | 存檔類型(I):                                                                                                    | Microsoft Word 文件 |   | ▼ 取消                                                                                                    |  |  |

5. 點開該份 word 檔,即為公文檔案。

| 🔄 編編表立 - Microsoft Word                                                           |
|-----------------------------------------------------------------------------------|
| · 檔案(D) 编辑(D) 檢視(D) 插入(D) 格式(D) 工具(D) 表格(a) 視窗(M) 說明(D) 輸入需要解答的問題 · ×             |
| 🖸 🖻 🖟 🖪 🚱 🖂 🐧 🕵 🖑 🏥 🖄 🖄 🍠 🤊 - 🐃 - 😒 💭 🗉 🗟 💷 📾 💷 🕼 😵 🖉 😨                           |
| [4] 內文新銅明體[12] B_ Z_ U → A_ A_ < → ■ ■ 書 書 篇 語 → 归 田 語 語 ↓ № → A → № 金 』          |
|                                                                                   |
|                                                                                   |
| 国大古地在第二期 西,                                                                       |
|                                                                                   |
| 地址 · 802 商雄印令祖國和平一路 110 號。                                                        |
| 承班人・土之内引・<br>電話・(1273)12500 棟 0000                                                |
| 単語:(0/)/1/29/0 単の0000↓<br>使言語:(0/)/1/29/0 単の0000↓                                 |
| [傳真龍話:(0/)/2/1185/4                                                               |
| 电子信相: s0000@nknucc.nknu.edu.tw+                                                   |
|                                                                                   |
|                                                                                   |
| 發文字號:高帥大總文字第號↓                                                                    |
|                                                                                   |
| 密等及解密條件或保密期限:→                                                                    |
| 附件:「線上簽核暨檔案管理系統帳號新增(異動)申請書」(請至文書組網頁下載)+                                           |
| 主旨:爲因應本校線上簽核暨檔案管理系統上線實施,請尙未開設帳號之公文承辦同仁填寫「線上簽核暨檔案管理系統帳號新增(異動)                      |
| 申請書」,請 査照辦理。→                                                                     |
| 說明:→                                                                              |
| │ 一、本校總務處文書組業於101年8月9日高師大總文字第1010007132號函調查各單位公文承辦人員基本資料在案,並已將帳號基本 🔹              |
| 次(1)<br>→ (1)<br>■ (回 ) ③ ◎ ( ) ( ) ( ) ( ) ( ) ( ) ( ) ( ) ( ) (                 |
| ; , , , ; : ! ? [ [ ( [ # % & * ※ O ⊚ □ @ + - × + < > = \$ ¥ € ℃ mm on km kg cc ] |
|                                                                                   |
| · · · · · · · · · · · · · · · · · · ·                                             |

6. 重複以上步驟,將所有要備份的公文都匯出來。